## Motor Vehicle Rental/Ride Share – filing an Amended Return

- 1. Log in to Rideshare account <u>https://rideshare.ky.gov/tarsweb/login</u>
- 2. Click "Ride Share Reports"

| y Account                |                                                                                                    |                                                                                 |                                                                                 |
|--------------------------|----------------------------------------------------------------------------------------------------|---------------------------------------------------------------------------------|---------------------------------------------------------------------------------|
| Change Password          |                                                                                                    |                                                                                 |                                                                                 |
|                          |                                                                                                    |                                                                                 |                                                                                 |
| Payment Information      |                                                                                                    |                                                                                 |                                                                                 |
| Messages                 |                                                                                                    |                                                                                 |                                                                                 |
| Announcements            |                                                                                                    |                                                                                 |                                                                                 |
| Registration Information |                                                                                                    |                                                                                 |                                                                                 |
|                          | <ul> <li>Payment Information</li> <li>Messages</li> <li>Announcements</li> <li>Registration Information</li> </ul> | Payment Information     Messages     Announcements     Registration Information | Payment Information     Messages     Announcements     Registration Information |

3. Click the drop-down arrow for the Return Period that needs an Amendment, then click "Create Amended Report".

| Hom  | ne /� File | d Ride  | Share  | Tax Re  | ports     |             |         |             |             | PAGE HELP  | HOW DO I? - | INSTR    | JCTIONS + |
|------|------------|---------|--------|---------|-----------|-------------|---------|-------------|-------------|------------|-------------|----------|-----------|
| File | ed Ride Sl | hare Ta | x Repo | orts    |           |             |         |             |             |            |             |          |           |
| © R  | ESET       |         |        |         |           |             |         |             |             |            |             |          |           |
|      | Filer A    | Retur   | Postma | rk      | Return Ty | Gross Recei | UDI Tax | Human Servi | Taxable Rec | Excise Tax | Penalty     | Interest | Amount Du |
|      |            |         |        |         |           |             |         |             |             |            | <b>.</b>    |          |           |
| ~    |            | 202306  | 6/.    | 20/2023 | ORIGINAL  | \$1,000.00  | \$0.00  | \$0.00      | \$1,000.00  | \$60.00    | \$0.00      | \$0.00   | \$60.0    |
| ~    | View Sum   | nmary   |        | /2023   | AMENDED   | \$100.00    | \$7.00  | \$0.00      | \$93.00     | \$5.58     | \$0.00      | \$0.00   | \$5.5     |
| ~    | Create An  | nended  | Report | /2023   | ORIGINAL  | \$570.00    | \$70.00 | \$0.00      | \$500.00    | \$30.00    | \$0.00      | \$0.00   | \$30.0    |
| Ľ    | Submit Pa  | ayment  |        |         |           |             |         |             |             |            |             |          |           |

- 4. An Amended Return is a **replacement return** (File the amended return <u>as it should have</u> <u>originally</u> been submitted).
  - a. Enter information as it originally should have been entered.
  - b. Click "Save Ride Share Tax Report"

| Select the Ride Sha                                                                                      | re Tax Report Period. The Return Type will be filled in for you automatically. |  |
|----------------------------------------------------------------------------------------------------|--------------------------------------------------------------------------------|--|
| Report Period Postmark                                                                                   | Return Type                                                                    |  |
| 202306 🔻                                                                                                 | AMENDED 🗸                                                                      |  |
| Gross Receipts (Include any fees and charges necessary to complete the rental or ride share transaction) | \$2,200.00                                                                     |  |
| U-Drive-It tax and/or local municipal license<br>fees (Included in line 1)                               | \$0.00                                                                         |  |
| Human Service Transportation Delivery<br>Receipts (Included in line 1)                                   | \$0.00                                                                         |  |
| Taxable Receipts (Line 1 minus lines 2 and 3)                                                            | \$1,000.00                                                                     |  |
| Excise Tax (6% of line 4)                                                                                | \$60.00                                                                        |  |
| Penalty Due (Estimated - additional penalties may apply)                                                 | \$20.00                                                                        |  |
| Interest Due (Estimated - additional interest may apply)                                                 | \$3.22                                                                         |  |
| Amount Due                                                                                               | \$83.22                                                                        |  |
| Number of Rentals or Ride Shares                                                                         | 3                                                                              |  |
|                                                                                                    | E SHARE TAX REPORT LIST                                                        |  |

5. Click "Notes" to enter a Note. This is a required field.

| Temporary Ride Share Tax Report                                                               |                                    | •       |
|-----------------------------------------------------------------------------------------------|------------------------------------|---------|
| Report Period   Postmark     202306   v                                                       | Return Type                        | ✓ NOTES |
| Gross Receipts (Include any fees and<br>necessary to complete the rental or r<br>transaction) | d charges \$2,200.00<br>ride share |         |
| U-Drive-It tax and/or local municipal<br>fees (Included in line 1)                            | license \$0.00                     |         |
| Human Service Transportation Delive<br>Receipts (Included in line 1)                          | s0.00                              |         |
| Taxable Receipts (Line 1 minus lines                                                          | 2 and 3) \$2,200.00                |         |

6. Type reason for completing an Amended return, click "Add Note", then click "Close".

| Notes                  |                  |                    |         |          | ж   |
|------------------------|------------------|--------------------|---------|----------|-----|
| Show 10 🗙 en           | tries            |                    | Search: |          |     |
| Created By             | \$               | Date               | ¢       | Note     | •   |
|                        | No data          | available in table |         |          |     |
| Showing 0 to 0 of 0 en | tries            |                    |         | Previous | ext |
| Note                   | (type note here) |                    |         | ADD NOTE |     |
| •                      |                  |                    |         |          | •   |
|                        |                  |                    |         | CI       | ose |

## 7. Click the "Certification and Submit" check box.

| Excise Tax (6% of line 4)                                                                                                    | \$13                                                          | 2.00                                      |                        |                   |            |
|----------------------------------------------------------------------------------------------------|---------------------------------------------------------------|-------------------------------------------|------------------------|-------------------|------------|
| Penalty Due (Estimated - additiona may apply)                                                                                                 | I penalties \$0.0                                             | 00                                        |                        |                   |            |
| Interest Due (Estimated - additiona<br>may apply)                                                                                             | \$0.0                                                         | 00                                        |                        |                   |            |
| Amount Due                                                                                                    | \$13                                                          | 2.00                                      |                        |                   |            |
| Number of Rentals or Ride Shares                                                                                                    | 3                                                             |                                           |                        |                   |            |
| Certification and Submit                                                                                                    |                                                               |                                           |                        |                   |            |
| <ul> <li>Electronic Signature: I declare, under<br/>been examined by me and to the bes<br/>provided herein is true, correct, and o</li> </ul> | the penalties of perjur<br>t of my knowledge and<br>complete. | y, that this applic<br>belief that the in | ation has<br>formation |                   |            |
| ← RIDE SH4                                                                                                    | RE TAX REPORT LIST                                            |                                           | SHARE TAX REPORT       | 2 SAVE RIDE SHARE | TAX REPORT |
|                                                                                                    |                                                               |                                           |                        |                   |            |
|                                                                                                    |                                                               |                                           |                        |                   |            |

## 8. Confirm Certification

|                                                                                  |                                                             | ×    |
|----------------------------------------------------------------------------------|-------------------------------------------------------------|------|
| By certifying this file you are indicating that it is ready to be s<br>continue? | ubmitted to the Kentucky Department of Revenue. Do you want | to   |
|                                                                                  | NO, CANCEL CERTIFICATION REQUEST YES, CONT                  | INUE |

- 9. The Original return or the Amended return can be seen by clicking the appropriate tab.
  - a. Click "Populate Payment" to see any payments already made for the period to help calculate the amount due after filing the Amended return.
  - b. Click "Submit Payment" to make an additional payment.
  - c. Use the following link to see instructions for making a payment: <u>Enterprise Electronic</u> <u>Payment System (EEPS) – Internet User Guide (ky.gov)</u>

| Filed Ride Share Tax Re                                     | port                                  |                                                                                    |                                                                      |                  |                |
|-------------------------------------------------------------|---------------------------------------|------------------------------------------------------------------------------------|----------------------------------------------------------------------|------------------|----------------|
| Return Period                                               | Postmark                              | Return Type                                                                        |                                                                      | 🖍 NOTES          |                |
| 202306                                                      |                                       | AMENDED                                                                            |                                                                      |                  |                |
| ORIGINAL - 202306                                           | AMENDED - 202306                      |                                                                                    |                                                                      |                  |                |
| 1 Gross Receipts (Include any fe<br>ride share transaction) | ees and charges necessary to cor      | nplete the rental or                                                               | \$2,200.00                                                           |                  |                |
| 2 U-Drive-It tax and/or local mur                           | nicipal license fees (Included in lir | e 1)                                                                               | \$0.00                                                               |                  |                |
| 3 Human Service Transportation                              | Delivery Receipts (Included in lin    | ie 1)                                                                              | \$0.00                                                               |                  |                |
| 4 Taxable Receipts (Line 1 minu                             | s lines 2 and 3)                      |                                                                                    | \$2,200.00                                                           |                  |                |
| 5 Excise Tax (6% of line 4)                                 |                                       |                                                                                    | \$132.00                                                             |                  |                |
| 6 Penalty Due (Estimated - addi                             | tional penalties may apply)           |                                                                                    | \$0.00                                                               |                  |                |
| 7 Interest Due (Estimated - addi                            | tional interest may apply)            |                                                                                    | \$0.00                                                               |                  |                |
| 8 Amount Due                                                |                                       |                                                                                    | \$132.00                                                             |                  |                |
| 9 Number of Rentals or Ride Sh                              | ares                                  |                                                                                    | 3                                                                    |                  |                |
|                                                             | Postmarked: 02/28/2024                |                                                                                    |                                                                      |                  |                |
|                                                             | Addition<br>receiv                    | ▲ SUBMIT F<br>al penalties and inte<br>e a notice for any a<br>applicable penaltie | PAYMENT<br>rrest may apply,<br>diditional tax du<br>is and interest. | You will<br>plus | 2 POPULATE PAY |